# WITNESSING PART 1 USER GUIDE

| Home Frevious My Pages 1                                                                                                    | Verfiy Role.                                                                                                    | Actions Help                    |  |
|----------------------------------------------------------------------------------------------------|----------------------------------------------------------------------------------------------------|---------------------------------|--|
| Switch Role Brent Slade ADMIN CONSTRINSP_KS CONTRACTS_KS CONTRACTS_KS CONTRACTS_KS CONTRACTS_KS CONTRALPRIMEPAYROLL EXTERNALPRIMEPAYROLL EXTERNALSUBPAYMENT EXTERNALSUBPAYMENT EXTERNALSUBPAYROLL KDOT_CONTRACTS KDOT_LABORUSER   | Construction Person Overview Reference Data Ser (Copied from MATERIALUSER) Construction Change Order Contract Administration Contract Claims Contract Claims Contract Premits Contract Progress          |                                 |  |
| MATERIALUSER KS<br>OCC<br>PROJMAN_KS_AREA<br>PROJMAN_KS_BUREAU<br>PROJMAN_KS_BUREAU<br>PROJMAN_KS_CO<br>PROJMAN_KS_DISTRICT<br>PROJMAN_KS_FHWA<br>receive Sample at Lab Unit<br>Receive Samples<br>Review Samples<br>Review Tests | Contract Specific Authorities<br>Contract Time<br>Contract Vendor Assets<br>Contractor Evaluation<br>Meetings<br>Payment Estimate Accounting<br>Payment Estimate Approval Decisions<br>Payment Estimates | •<br>•<br>•<br>•<br>•<br>•      |  |
| Person Overview      Type search criteria or press Enter     Advance      Enter search criteria above to see results or Show to                                                                                                   | ed Qualifications User Reference Employee No Filter  No Filter                                                                                                    | 0 marked for deletion 0 changed |  |

| ✓ Reference Data        | ?                       |
|-------------------------|-------------------------|
| Administrative Offices  | ▼                       |
| Alternate Test Workflow | $\overline{\mathbf{v}}$ |
| Code Tables             | ▼                       |

# Home Previous My Pages TEST ENVIRONMENT

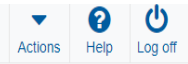

On this page: Materials Materials Worksheets Construction Person Overview Reference Data

PROJECT KDOT role for Materials User (Copied from MATERIALUSER)

| Acceptance ActionsChange OrderAction RelationshipsContract AdministrationDaily Source ReportsContract ClaimsFind SampleContract ClaimsMix DesignContract PermitsProduct Group Sample Reviewer AssignmentContract Specific Authorities | • • •              |
|----------------------------------------------------------------------------------------------------|--------------------|
| Action RelationshipsContract AdministrationDaily Source ReportsContract ClaimsFind SampleContract ClaimsMix DesignContract PermitsProduct Group Sample Reviewer AssignmentContract Specific Authorities                               | •                  |
| Daily Source ReportsContract ClaimsFind SampleContract PermitsMix DesignContract ProgressProduct Group Sample Reviewer AssignmentContract Specific Authorities                                                                        | •                  |
| Find SampleContract PermitsMix DesignContract ProgressProduct Group Sample Reviewer AssignmentContract Specific Authorities                                                                                                    | -                  |
| Mix Design     Contract Progress       Product Group Sample Reviewer Assignment     Contract Specific Authorities                                                                                                    |                    |
| Product Group Sample Reviewer Assignment  Contract Specific Authorities                                                                                                    | •                  |
|                                                                                                    | $\blacksquare$     |
| Sample Records Contract Time                                                                                                    |                    |
| ✓ Materials Worksheets                                                                                                    |                    |
| Enter Test Desuits                                                                                                    |                    |
| Maintain Test Queue                                                                                                    | •                  |
| Payment Estimate Accounting                                                                                                    | •                  |
| 1. Search for the person you are witnessing.                                                                                                    | •                  |
| Payment Estimates                                                                                                    |                    |
| Review Tests                                                                                                    |                    |
|                                                                                                    |                    |
| ✓ Person Overview                                                                                                    | Save 🔻 ?           |
| Qualifications User Reference Employee                                                                                                    |                    |
| Q slade Advanced Showing 1 of 1 No Filter V No Filter V                                                                                                    |                    |
| 0 marked for                                                                                                    | deletion 0 changed |
| 2. Click the row action button for the person.                                                                                                    |                    |
| Last name Pirst name Mil Geographic Area Person iD User Remarks                                                                                                    |                    |
| Slade res Actions                                                                                                    | *                  |
| ✓ Reference Data                                                                                                    |                    |
| Administrative Offices Open                                                                                                    |                    |
| Alternate Test Workflow                                                                                                    |                    |
| Code Tables                                                                                                    |                    |
| Links                                                                                                    |                    |
| Contract Claim Types Person                                                                                                    |                    |
| Counties 3. Click "Person Qualifications" Person Qualifications                                                                                                    |                    |
| Design Evaluation & Structure Tracked Issues                                                                                                    |                    |
|                                                                                                    |                    |
| Destination Labs User                                                                                                    |                    |

| ne 🔻 Previous 🔻 My Pages 👻 TEST ENVIRON |
|-----------------------------------------|
|-----------------------------------------|

# Actions Help Log off

#### Overview

Person Qualifications Summary

| General Person ID* Primary Lab          |  |
|-----------------------------------------|--|
| Tester Click "Tester".                  |  |
| Tester Labs First Name* Geographic Area |  |
| Sampler Brent                           |  |
| Sample Reviewer Middle Initial Sampler  |  |
| Calibrator Yes                          |  |
| Calibrator Labs Exempt Sampler          |  |
| Welder Slade                            |  |
| Stormwater Inspector Sample Reviewer    |  |
| Yes                                     |  |
| Employer Exempt Sample Reviewer         |  |
|                                         |  |
| Title Calibrator                        |  |
| No                                      |  |
| Supervisor Id Exempt Calibrator         |  |
| Q Lanny                                 |  |
| Campbell Lanny Tester                   |  |
| Email On-File Yes                       |  |
| Yes Exempt Tester                       |  |
| Email Required                          |  |
| No Welder                               |  |
| No                                      |  |

Home 
Previous 
My Pages 
TEST ENVIRONMENT

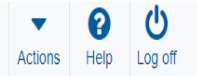

### Overview

Person Qualifications Summary

| ✓ Person: Brent Slade |                              | Locate the test that you the expand button on the | Save 🔻 ?                               |                                 |
|-----------------------|------------------------------|---------------------------------------------------|----------------------------------------|---------------------------------|
| General<br>Tester     | Q Type search criteria or p  | rress Enter  Advanced Showing 50 of 64            |                                        |                                 |
| Tester Labs           | Select Testing Qualification | S                                                 |                                        | 0 marked for deletion 0 changed |
| Sampler               | Qualification ID             | Qualification Type                                | Qualification Description              | •                               |
| Sample Reviewer       | MIG                          |                                                   | Migration Test Results                 |                                 |
| Calibrator            | Effective Date               | Expiration Date                                   | Active                                 |                                 |
| Calibrator Labs       | 01/31/2000                   |                                                   | Yes                                    |                                 |
| Welder                | Testing Qual Lanny           |                                                   |                                        | •                               |
| Otenzustes la sector  | > 12/01/2017                 |                                                   | Yes                                    |                                 |
| Stormwater inspector  | QCB                          |                                                   | QCB - QC/QA Cement Treated Base        | •                               |
|                       | > 01/01/2005                 |                                                   | Yes                                    |                                 |
|                       | 000                          |                                                   | OCC OCION Concrete Specification       |                                 |
|                       | > 00/01/0000                 |                                                   |                                        | •                               |
|                       | 02/01/2000                   |                                                   | res                                    |                                 |
|                       | CMC                          |                                                   | CMC - COMPREHENSIVE CONST MGMNT SYSTEM | •                               |
|                       | > 02/01/2000                 |                                                   | Yes                                    |                                 |
|                       | MRC-Chem                     |                                                   | MRC-Chemistry                          | •                               |
|                       | > 01/01/2019                 |                                                   | Yes                                    |                                 |
|                       | MRC-Phys                     |                                                   | MRC-Physical Tests                     | •                               |
|                       | > 01/01/2019                 |                                                   | Yes                                    |                                 |
|                       | MRC-Soils                    |                                                   | MRC-Soils                              |                                 |
|                       | > 01/01/2019                 |                                                   | Yes                                    | •                               |
|                       | ND0 Dec                      |                                                   | NPO Present                            |                                 |
|                       | MRC-Res                      |                                                   | MRC-Research                           | •                               |
|                       | ° 01/01/2019                 |                                                   | Yes                                    |                                 |

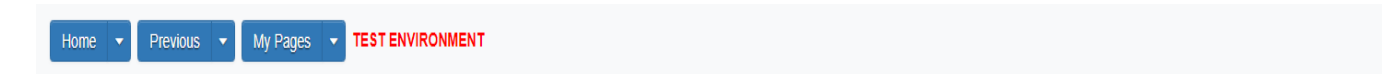

Actions Help Log off

## Overview

Person Qualifications Summary

| ✓ Person: Brent Slade      |                                                                                                    |                           |                                      |                | 2. Click "Save". | > Save - ?                      |
|----------------------------|----------------------------------------------------------------------------------------------------|---------------------------|--------------------------------------|----------------|------------------|---------------------------------|
| General                    | Q Type search criteria or press Enter                                                                                                    | Advanced Showing 50 of 64 |                                      |                |                  |                                 |
| Tester Labs                | Select Testing Qualifications                                                                                                    |                           |                                      |                |                  | 0 marked for deletion 0 changed |
| Sampler<br>Sample Reviewer | Qualification ID                                                                                                    | Qualification Type        | Qualification De<br>Migration Test R | escription     |                  | •                               |
| Calibrator                 | Effective Date<br>01/31/2000                                                                                                    | Expiration Date           | Active<br>Yes                        |                |                  |                                 |
| Welder                     | Qualification ID                                                                                                    |                           |                                      | Remarks        |                  |                                 |
| Stormwater Inspector       | Qualification Type<br>Qualification Description<br>Migration Test Results<br>Witnessed Date T<br>I<br>I<br>I<br>I<br>I<br>I<br>I<br>I<br>I<br>I<br>I<br>I<br>I<br>I<br>I<br>I<br>I<br>I<br>I | I. Enter the Witness      | ed Date.                             | Effective Date |                  |                                 |
|                            | <ul><li>✓ Remarks</li><li>Type *</li></ul>                                                                                                    |                           | Remark *                             |                |                  |                                 |
|                            |                                                                                                    |                           |                                      |                |                  | Q                               |